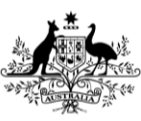

Department of Agriculture, Fisheries and Forestry

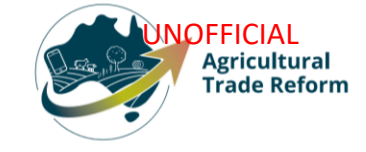

# **USER GUIDE**

## NEXDOC How to view my Exporter ID in the NEXDOC portal

#### In this document

| This document contains the following topics.    |     |
|-------------------------------------------------|-----|
| Purpose of this document                        | . 2 |
| How to view my Exporter ID in the NEXDOC portal | . 2 |
| Contact the NEXDOC help desk                    | . 3 |

UNOFFICIAL

#### Purpose of this document

The purpose of this document is to provide guidance on how to view your Exporter ID in the NEXDOC portal.

Note: You must register via the online service portal before you can use the NEXDOC portal. Please refer to Create and Manage your account user guide for instructions on how to complete this registration.

### How to view my Exporter ID in the NEXDOC portal

| <u>Step 1</u>                                         | Online Services - Login                                                                                                    |
|-------------------------------------------------------|----------------------------------------------------------------------------------------------------|
| Log in to the <u>Online</u><br><u>services</u> portal | Australian Government<br>Department of Agriculture,<br>Fisheries and Forestry                                                                                                    |
|                                                       | Email or Client ID                                                                                                    |
|                                                       | Password Forgot my password                                                                                                    |
|                                                       | Logín                                                                                                    |
|                                                       | Don't have an account?<br>Create Account<br>Digital ID is a secure, convenient and voluntary way to verify<br>and reuse your ID online.                                                                                        |
| Step 2                                                | Home My Details Services Tasks Inbox 0 User Guide 🗸                                                                                                    |
| Select Go to NEXDOC<br>Homepage                       | Welcome to Agriculture Online Services                                                                                                    |
|                                                       | This portal provides access to online services within the Department of Agriculture, Fisheries and Forestry.                                                                                                    |
|                                                       | Connect to a service to:                                                                                                    |
|                                                       | 1. Register your company as an exporter<br>2. Register as a Client group administrator (external software users)<br>3. Request to be an AEPI (Automated Export Permit Issuer)<br>4. Create web service users for your software |
|                                                       | If your company is already registered as an exporter – the person in your company who manages your NEXDOC access will be able to add your online account to the exporter                                                       |
|                                                       | If you want to update your personal details, go to the 'My Details' tab and update your contact details                                                                                                    |
|                                                       | Go to NEXDOC Homepage >                                                                                                    |
|                                                       | Lodge a Request for Export (REX) >                                                                                                    |
|                                                       | Manage web service users >                                                                                                    |
|                                                       | Connect to a new service                                                                                                    |

#### UNOFFICIAL

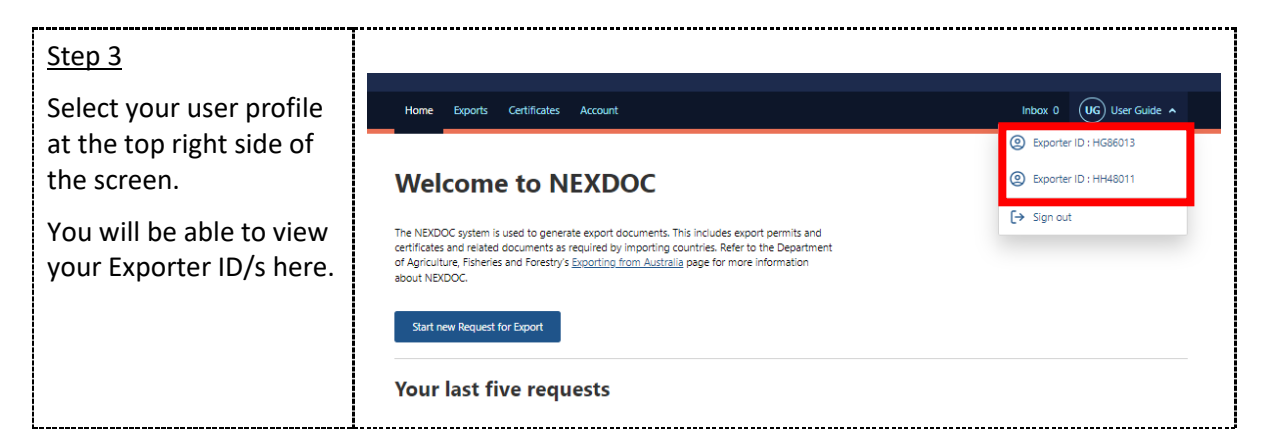

### Contact the NEXDOC help desk.

For more information or assistance, please contact <u>NEXDOC@aff.gov.au</u>